# **Technical Note**

TITLE:Recording from audio CD on 710/720 with Windows 95DATE:06/28/96PRODUCT FIELDS:710/720 / Tecra<br/>Multimedia

Toshiba America Information Systems, Inc. has done its best to ensure the accuracy of this information. Toshiba America Information Systems, Inc. reserves the right to revise or make obsolete some or all of the contents without obligation to notify any person of such revisions or changes. Despite every effort to the contrary, errors, omissions or discrepancies may have occured in preparation of this document and Toshiba America Information Systems, Inc. assumes no liability for damages incurred due in part or in whole to such errors.

#### **INFORMATION:**

#### **Problem:**

Can't record from audio CD source under Windows 95 on Tecra 720. No CD device is available in the list of recording sources in Win95 Volume Control.

## Information:

On previous systems equipped with the ESS 688 Audio Drive sound system, a CD source was listed and available from which you could record. The Crystal Sound System in the 720 doesn't list a CD device among the possible choices for Wave input. It does list a "Mix Out" though, and this will allow you to record from an Audio CD

## Solution:

Record sounds from CD by the following procedure:

Make sure the Win95 CD Player is open and you have the CD from which you want to record in the CD-ROM Drive.

- o From the Win95 desktop, click Start/Programs/Accessories/Multimedia/Volume Control
- o In Volume Control, click Options/Properties
- o In Properties, click the radio button labelled "Recording".
  - 4 volume controls are listed from which you can choose
  - Synth
  - Line
  - MixOut
  - Mic
- o Make sure there is a checkmark next to "MixOut"
- o Click "OK"

This leaves the mixer open on the desktop with the recording controls displayed.

- o Click to "Select" the "MixOut" control. There should be a checkmark next to "Select" on the MixOut control
- o Click Start/Programs/Accessories/Multimedia/Sound Recorder
- With the audio CD playing, click the Record button (red dot) on the Sound Recorder. When the desired passage has been recorded press the Stop button (black rectangle) on the Sound Recorder.

# Keywords:

AUDIO RECORD TECRA